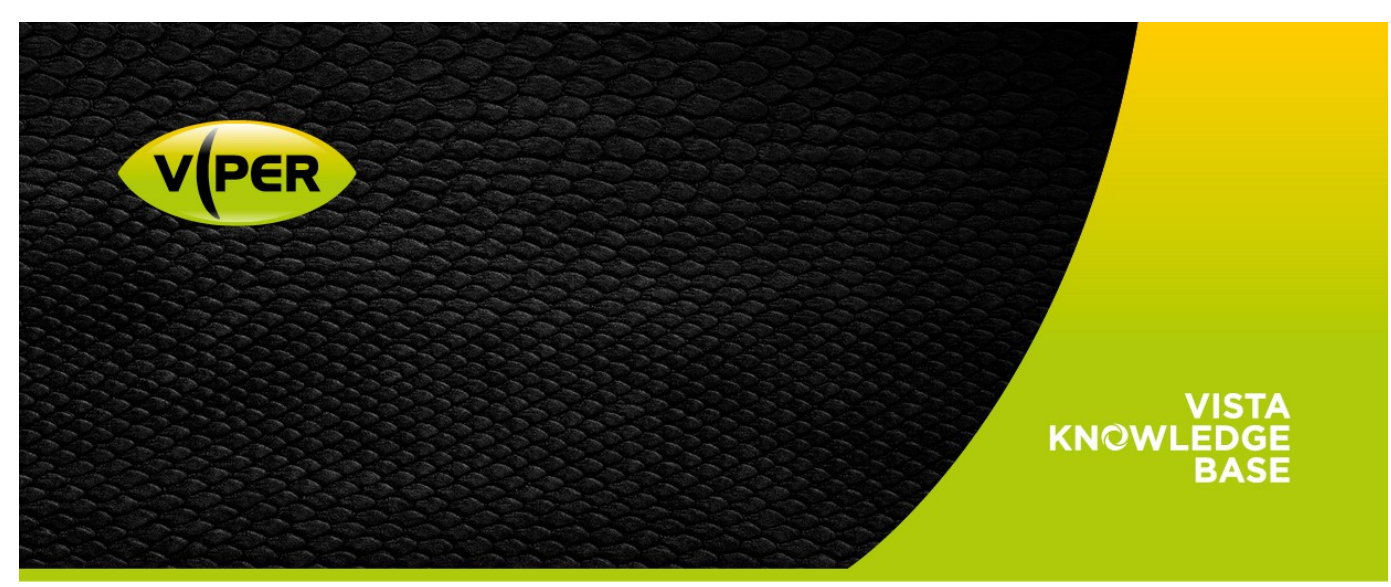

VIPER: How to Add Samsung/Hanwha Cameras

The following Procedure explains how to add a Samsung/Hanwha IP camera to a VIPER NVR The below screenshots were done via the NVR's web interface, But is very similar on the unit itself.

#### Note

Camera is set to Default out of Box. Default password on Viper [admin/admin]

## • Open web page of Camera.

As default Samsung/Hanwha camera do not have a password set.. Have to set a safe password

| New password                                                                                                    |                                                                                                    |                                                                                                    |
|----------------------------------------------------------------------------------------------------|----------------------------------------------------------------------------------------------------|----------------------------------------------------------------------------------------------------|
| Confirm password                                                                                                    |                                                                                                    | l                                                                                                    |
| . If the password is 8 to 9 let<br>numbers and special charact<br>. If the password is 10 to 15<br>numbers and special charact<br>. User name should be differe<br>. The following special charact<br>. Refrain from using the pass<br>(Ex:abcde123456, aaaaa111 | tters long, then it should be a combi<br>ers.<br>letters long, then it should be a cor<br>ers.<br>ent from password.<br>cters are available for use. ~`!@#\$<br>sword which uses consecutive or rep<br>.11, qwerty!@#\$) | nation of at least three types upper/lower case alphabets,<br>nbination of at least two types upper/lower case alphabets,<br>%^*()+= {}[].?/<br>weated text string since it has vulnerable security. |

• Make sure Time & Date are correct if not set correctly

| Current system time |                                                              |       |
|---------------------|--------------------------------------------------------------|-------|
| Date & Time         | 2018-05-10 12:03:32                                          |       |
| Timezone            |                                                              | •     |
| Timezone            | (GMT) Greenwich Mean Time : Dublin, Edinburgh, Lisbon, Lon   | don 🗸 |
| milezone            | Contry Greenwich Hear Time . Dublin, Edinburgh, Elsbon, Edin |       |

• Once set up set NTP Address to the Viper Network Address

| U Manuai             |                                 |
|----------------------|---------------------------------|
| Date & Time          | 2018 💙 05 💙 10 💙 12 💙 01 💙 36 💙 |
| O Synchronize with N | TP server                       |
| Address1             | Viper IP Address ×              |
| Address2             | asia.pool.ntp.org               |
| Address3             | europe.pool.ntp.org             |
| Address4             | north-america.pool.ntp.org      |
| Address5             | time.nist.gov                   |
| Synchronize with P   | C viewer                        |
| Date & Time          | 2018-05-10 13:02:01             |

Once set up Check Video Profiles, Mobile is set to MJPEG by default. Need to set to H.264 as below.
Video profile

|   | Name   | Codec | Туре           |
|---|--------|-------|----------------|
| • | MJPEG  | MJPEG | Event / Record |
| • | H.264  | H.264 | Default        |
| ٠ | MOBILE | H.264 |                |
| • |        |       |                |

## • Go to Camera Registration menu.

| 🔅 System               | Camera                 | 🔀 Devic | e 💽 | Record       | Event        | Network         |  |
|------------------------|------------------------|---------|-----|--------------|--------------|-----------------|--|
| Basic<br>Advanced      | IP Camera Registration |         |     |              |              |                 |  |
| IP Camera Registration |                        |         | 10  | <b>0</b> 1 4 | <b>D</b>     |                 |  |
| Logout                 | СН                     | Model   | IP  | Status       | Registration | Auto Connection |  |
|                        | 1                      |         |     |              | Add          | OFF 🗸           |  |
|                        | 2                      |         |     |              | Add          | OFF 🗸           |  |
|                        | 3                      |         |     |              | Add          | OFF 🗸           |  |
|                        | 4                      |         |     |              | Add          | OFF 🗸           |  |
|                        | 5                      |         |     |              | Add          | OFF 🗸           |  |
|                        | 6                      |         |     |              | Add          | OFF 🗸           |  |
|                        | 7                      |         |     |              | Auto         | ON 🗸            |  |
|                        | 8                      |         |     |              | Auto         | ON 🗸            |  |
|                        | 9                      |         |     |              | Auto         | ON 🗸            |  |
|                        | 10                     |         |     |              | Auto         | ON 🗸            |  |
|                        | 11                     |         |     |              | Auto         | ON 🗸            |  |
|                        | 12                     |         |     |              | Auto         | ON 🗸            |  |
|                        | 13                     |         |     |              | Auto         | ON 🗸            |  |
|                        | 14                     |         |     |              | Auto         | ON 🗸            |  |

# Click "Auto Connection" set to off for the Input required

|    | P Camera Re | egistration |        |              |       |       |
|----|-------------|-------------|--------|--------------|-------|-------|
| СН | Model       | IP          | Status | Registration | Auto  | POE   |
| 1  |             |             |        | Auto         | OFF   | Reset |
| 2  |             |             |        | Add          | OFF 🗸 | Reset |

• Select Add then Search then detected camera list will be appeared.

| IP Camera Registra | ation(CH 01) |     |   |          |  |
|--------------------|--------------|-----|---|----------|--|
|                    |              |     |   |          |  |
| Manual Add         |              |     |   | Search   |  |
|                    |              |     |   |          |  |
| Model              | IP           | MAC |   | Status   |  |
|                    |              |     |   |          |  |
|                    |              |     | F | Previous |  |

• Then click Registration field of required camera.

| IP Camera Registra | ation ( CH 01 ) |                   |              |
|--------------------|-----------------|-------------------|--------------|
|                    |                 |                   |              |
| Manual Add         |                 |                   | Search       |
|                    | 15              |                   |              |
| Model              | IP              | MAC               | Status       |
| NVX-2253           | 172.16.3.123    | 00:07:D8:18:1A:7F | Registration |
| VK2-HD30LRIR-PM    | 172.16.1.59     | 00:07:D8:18:E9:9E | Registration |
| VK2-3MPEFEDre      | 172.16.1.90     | 00:07:D8:19:A9:C6 | Registration |
| spartan-6          | 172.16.4.12     | 00:1A:07:0D:07:D9 | Registration |
| spartan-6          | 172.16.4.15     | 00:1A:07:11:F5:32 | Registration |
| Q1910              | 172.16.0.173    | 00:40:8C:AC:49:4D | Registration |
| P3301              | 172.16.1.77     | 00:40:8C:B5:57:AB | Registration |
| WV-SP302           | 172.16.1.18     | 08:00:23:94:3E:E1 | Registration |
| 2                  | 172.16.1.99     | 10:FC:54:A0:0C:66 | Registration |
| M7016              | 172.16.3.217    | 27:B6:11:63:C2:61 | Registration |
| SNP-5430           | 172.16.1.29     | 30:30:30:53:4D:00 | Registration |
| QND-7020R          | 172.16.1.45     | 30:30:31:30:5A:00 | Registration |
| SNB-8000           | 172.16.0.236    | 30:30:31:31:5A:00 | Registration |
| QNV-6070R          | 172.16.0.171    | 30:30:32:35:46:00 | Registration |
| SNF-8010           | 172.16.0.170    | 30:30:35:51:45:00 | Registration |
| SND-6084R          | 172.16.1.34     | 30:30:38:58:58:00 | Registration |

#### • Enter the ID/PW of the IP camera.

| IP Camera Registration |            |             |            |
|------------------------|------------|-------------|------------|
| Protocol               | ONVIF      |             | ~          |
| ONVIF URL              | http://172 | .16.1.34/on | vif/device |
| ONVIF Port             | 80         |             |            |
| RTSP URL (Primary )    |            |             |            |
| RTSP URL (Secondary )  |            |             |            |
| HTTP Port              |            |             |            |
| ID                     | admin      |             |            |
| Password               | •••••      | ••          |            |
| RTSP                   | RTSP       |             |            |
|                        |            | ок          | Cancel     |

- Selecting "OK" will return to IP Camera Registration page.. Status says "IPCam Network Error" press save.
- Then go out of the page and back in again status should say "Connected" if not check user credentials.

| IF | P Camera Regi | stration    |           |              |                    |
|----|---------------|-------------|-----------|--------------|--------------------|
| СН | Model         | IP          | Status    | Registration | Auto<br>Connection |
| 1  | SND-6084R     | 172.16.1.34 | Connected | Delete       | OFF 🗸              |
| 2  |               |             |           | Add          | OFF 🗸              |
|    |               |             |           |              |                    |

- Then click "save".
- Exit Menus/Logout if using web browser [as per this procedure] check Camera is displayed.

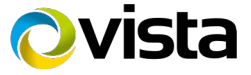